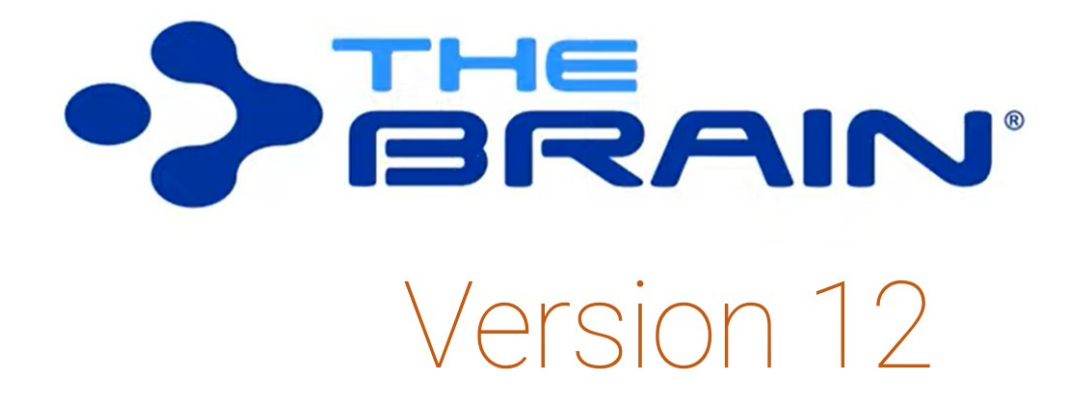

### **Transitioning to TheBrain Version 12**

March, 2021

© 2021. TheBrain Technologies LP. All Rights Reserved.

TheBrain, PersonalBrain, Brain, Thoughts, and Work the Way You Think are trademarks or registered trademarks of TheBrain Technologies LP. Other trademarks or service marks appearing herein are the property of their respective owners.

## Table of Contents

| Introduction                                                       | 1  |
|--------------------------------------------------------------------|----|
| About this Guide                                                   | 1  |
| Redesigned Content Area                                            | 2  |
| Collapsing and Expanding Notes Sections                            | 4  |
| View Related Thoughts in the Content Area                          | 5  |
| Thought Mentions                                                   | 5  |
| Using Related Thought Links                                        | 7  |
| Hiding or Showing Related Thoughts                                 | 9  |
| Collapsing and Expanding Related Thoughts Sections                 | 10 |
| Aggregating Content                                                | 10 |
| View Attachments as a Slideshow                                    | 12 |
| Quick Thought Creation                                             | 14 |
| Fast Linking and Creating from Notes                               | 17 |
| Using Drag and Drop within Notes                                   | 18 |
| Other New Notes Features                                           | 18 |
| Content Only Mode                                                  | 20 |
| Previewing Notes in the Plex                                       | 20 |
| More Stylish Notes Styles                                          | 21 |
| Keyboard Shortcut for Links, Attachments, and Check Boxes in Notes | 23 |
| Tab Key Functionality in the Notes Editor                          | 24 |
| New Dynamic To-Do Lists                                            | 25 |
| Merging Thoughts                                                   | 26 |
| Encrypting Individual File Attachments                             | 28 |
| More Improvements Throughout                                       | 30 |

## Introduction

Welcome to TheBrain 12! Just when you thought your Brain couldn't get better, TheBrain 12 makes connecting information virtually effortless. With seamless discovery of related content, automatic display of backlinks, and a redesigned Content Area, your ideas and knowledge will come to life like never before.

TheBrain 12 new features include:

- Sleek New Redesign of the Content Area
- Viewing Related Thoughts in the Content Area
- Faster Ways to Create Thoughts and Links
- Viewing Attachments in Slideshow Mode
- Dragging and Dropping Images, Links, and Text within Notes
- Merging Thoughts
- Encrypting Individual Attachments
  - And many other enhancements ....

#### A video overview of these features is available at

### https://www.thebrain.com/TheBrain12

### About this Guide

This guide covers the new features and changes in TheBrain 12 that have been made since version 11. It is intended for people who are already familiar with version 11.

## **Redesigned Content Area**

You'll find that the Content Area is now simpler, with a more space-efficient design.

| ۸A | Headi                | ng (H3)          |               | B /       | υ      | $\overline{\langle \rangle}$ | S         | А    | AB    | F     |        | :=    | Ξ     | • |       | E    |
|----|----------------------|------------------|---------------|-----------|--------|------------------------------|-----------|------|-------|-------|--------|-------|-------|---|-------|------|
| ≣  | $\equiv \mathscr{O}$ | ₩ 🔳              | Ω⊞            |           | 🕑 Att  | tach                         | Q,<br>R→B | ABC  | RBC   | -     | ē      | (ja)  | ₹     | 0 | 11 wo | ords |
|    |                      |                  |               |           |        |                              |           |      |       |       |        |       |       |   |       |      |
|    | 0                    | Goa              | als           |           |        |                              |           |      |       |       |        |       |       |   |       |      |
|    |                      | 000              |               |           |        |                              |           |      |       |       |        |       |       |   |       |      |
|    | Note to              | self: Se         | etting g      | joals i   | s "sil | ver" -                       | - COI     | mple | eting | g goa | als is | s "go | old." |   |       |      |
|    |                      |                  |               |           |        |                              |           |      |       |       |        |       |       |   |       |      |
|    |                      |                  |               |           |        |                              |           |      |       |       |        |       |       |   |       |      |
|    | Goal                 | s                |               |           |        |                              |           |      |       |       |        |       |       |   |       |      |
|    | 6 Mapp               | ed Links         | s             |           |        |                              |           |      |       |       |        |       |       |   |       |      |
|    | ↑ My                 | Brain            | at Intau      | o o t o d | la.    |                              |           |      |       |       |        |       |       |   |       |      |
|    |                      | My Late          | est Pre       | occup     | ation  | าร                           |           |      |       |       |        |       |       |   |       |      |
|    |                      | My Wor<br>Person | rk<br>al Life |           |        |                              |           |      |       |       |        |       |       |   |       |      |
|    | -                    | What I'          | m Thin        | king A    | bout   | Nov                          | v         |      |       |       |        |       |       |   |       |      |
|    | 0 Back               | links            |               |           |        |                              |           |      |       |       |        |       |       |   |       |      |
|    | 0 Unlin              | ked Mer          | ntions        |           |        |                              |           |      |       |       |        |       |       |   |       |      |
|    |                      |                  |               |           |        |                              |           |      |       |       |        |       |       |   |       |      |

Figure 1. The Content Area

Specific enhancements include:

- Increased speed—all types of attachments are added more quickly.
- **Improved drag and drop for attachments**—the Thought name is highlighted as you drag and drop, and once dropped, the attachment shows below the Thought name, instead of on a separate tab.

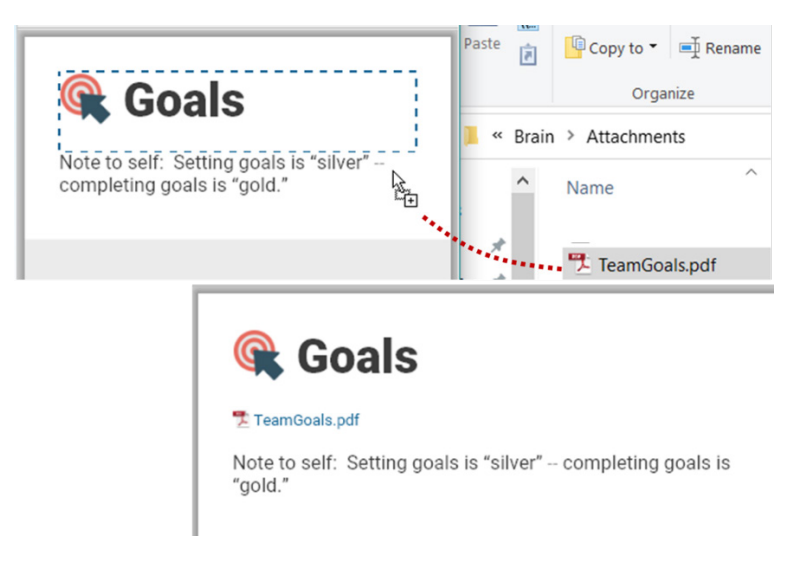

Figure 2. Dragging and Dropping an Attachment

• You can insert images and URLs directly into Notes—just drag and drop the item within the body of the text area.

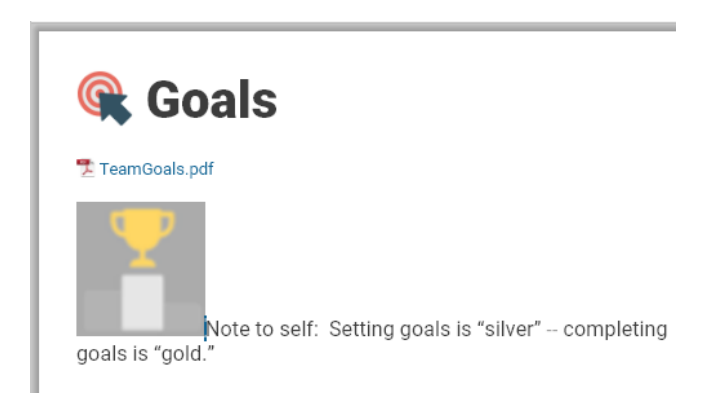

Figure 3. Dragging and Dropping an Attachment

• Events are shown directly in the Content Area—previously, they were listed on a separate Events tab within the Content Area.

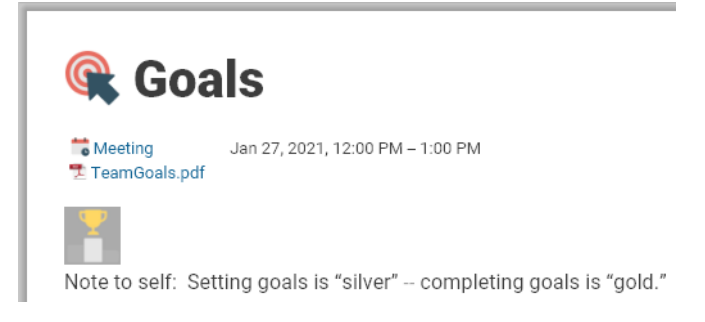

Figure 4. Events Appear at the Top of the Note

• The Thought name appears as a title at the top of the Content Area and, of course, if you edit the title here, the Thought is renamed globally, and vice versa. You can hide the title using the **Include title** option on the **Notes Editor** tab in **Preferences**.

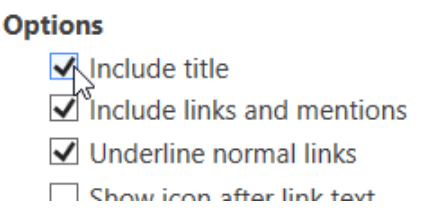

### Figure 11. Show or Hide the Thought Title in the Content Area

• Enhanced web content display—web pages from URLs in Notes are displayed in TheBrain's embedded browser.

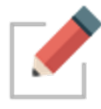

The **BrainBox** also utilizes this redesigned Content Area. You can also give the **BrainBox** its own tab by clicking its icon, then selecting **Open in New Tab** in the context menu.

### **Collapsing and Expanding Notes Sections**

Now you can collapse sections of your Notes based on headings, tables, and list items. This helps you navigate through large documents more easily. Collapsing lets you focus on a particular area while writing or reviewing content. When you're ready, you can expand any or all sections.

### Two ways to expand or collapse Notes sections:

• Hover over the area to the left of the Notes, then click the down-arrow to the left of the section to collapse the entire list. This symbol will become a right-arrow which you can click to expand the section.

Or

• Right-click in the Notes area, then click an option of your choice. Optionally, before you right-click, click in a specific section if you want to collapse or expand just that section.

Choices on the context menu include: Collapse All Except Here, Expand All, Collapse All, Expand Here, and Collapse Here.

| A Heading B I A                                                                                                    | F ▼ @ Attach ≡                    |                            |              |
|----------------------------------------------------------------------------------------------------|-----------------------------------|----------------------------|--------------|
| ∽² Organizations                                                                                                    | 🍂 Volunteer                       | Opportuniti                | es           |
| Solution Y and Y and |                                   |                            |              |
| VolunteerMatch - Where Volunteering                                                                                                    | • Organizations                   | Insert Thought or Web Link | Ctrl+K       |
| Red Cross     Local Kids Clubs                                                                                                    | gamzatorio                        | Expand/Collapse Toggle     | Ctrl+\       |
| v Neighborhood Council Activi                                                                                                    | <sup>#</sup> Organizations to res | Collapse All Except Here   | Ctrl+Shift+[ |
|                                                                                                    | IVolunteerMatch - Where           | Expand All                 | Ctrl+]       |
| <ul> <li>Make sure to sign up for the park cleanup p</li> <li>about what's the best way to get everyone</li> </ul>                                                                                                    | Red Cross                         | Collapse All               | Ctrl+[       |
| getting more equipment for the kids at the                                                                                                    | Local Kids Clubs                  | Expand Here                |              |
| ✓ First Last Item                                                                                                    | * <sup>3</sup> Neighborhood Coun  | Collapse Here              |              |
| John Smith Bike                                                                                                    | Make sure to sign up for the p    | Cut                        | Ctrl+X       |
| Juli Adams Jee-Saw                                                                                                    | getting more equipment for ti     | Сору                       | Ctrl+C       |
|                                                                                                    | First Lost Itor                   | Copy as Text               | Ctrl+Shift+C |
|                                                                                                    | John Smith Bik                    | Copy as HTML               |              |
|                                                                                                    | Jill Adams See                    | Copy as HTML Source        |              |
|                                                                                                    |                                   | Paste                      | Ctrl+V       |

Figure 5. Options for Expanding or Collapsing Note Sections

## **View Related Thoughts in the Content Area**

Have you ever wondered whether content in one Thought's Note is referencing another Thought in the same Brain or even if the Thought you are on is being referenced in another Note—but you figured it might be too complicated to go searching? You'll love these new features. In TheBrain 12, without doing a thing, you'll instantly be presented with all related Thoughts in the Content Area.

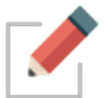

Related Thoughts do not have to be visible in the Plex in order to display in the Content Area.

### **Thought Mentions**

When a Thought name appears within Notes, your Brain recognizes it automatically as a "mention." Both plural and singular forms of the text are recognized, so exact matches are not required.

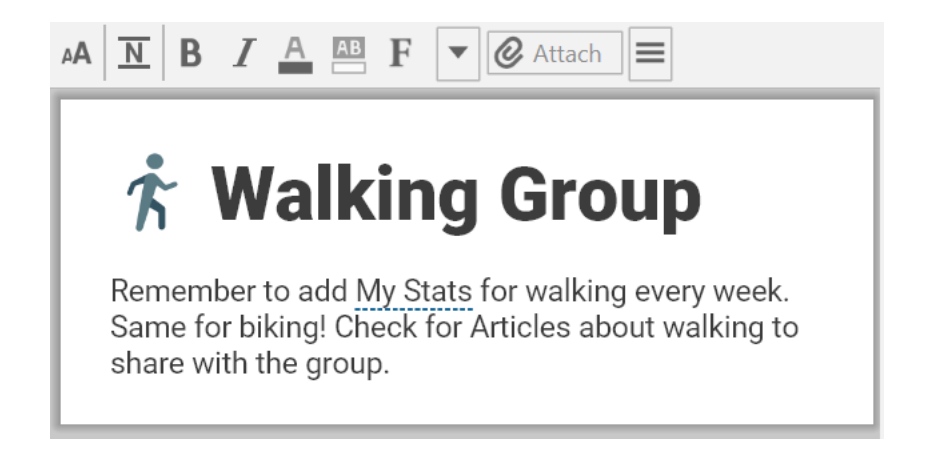

### Figure 6. A Thought Mention Underlined in a Note

|                           | Activate "My Stats"          |                  |
|---------------------------|------------------------------|------------------|
|                           | Link "My Stats"              |                  |
| 🕂 waiking                 | Activ Link to the existing m | entioned thought |
|                           | Insert Thought or Web Link   | Ctrl+K           |
| Same for biking! Check fo | Pop up Table of Contents     | Ctrl+T           |
| share with the group.     | Cut                          | Ctrl+X           |
|                           | Сору                         | Ctrl+C           |

Right-click on a Mention in a Note to either link to or activate this Thought.

### Figure 7. Context Menu When Right-Clicking on a Mention

Below the Note, users have the option of displaying more related content within the same Brain by opening Mapped Links, Backlinks, or Unlinked Mentions in a footer that can appear below the Note:

| Mapped Links:      | Thoughts that are connected in the Plex as parents, children, jumps, or siblings (but do not necessarily have text in common) |
|--------------------|----------------------------------------------------------------------------------------------------|
| Backlinks:         | Thoughts whose Notes link to the active Thought                                                                               |
| Unlinked Mentions: | Thoughts whose Notes contain the name of the active Thought—even if not explicitly linked                                     |

While mapped links refer to Thought names, backlinks and mentions display both the names of the related Thoughts and the context of the Notes in which they appear.

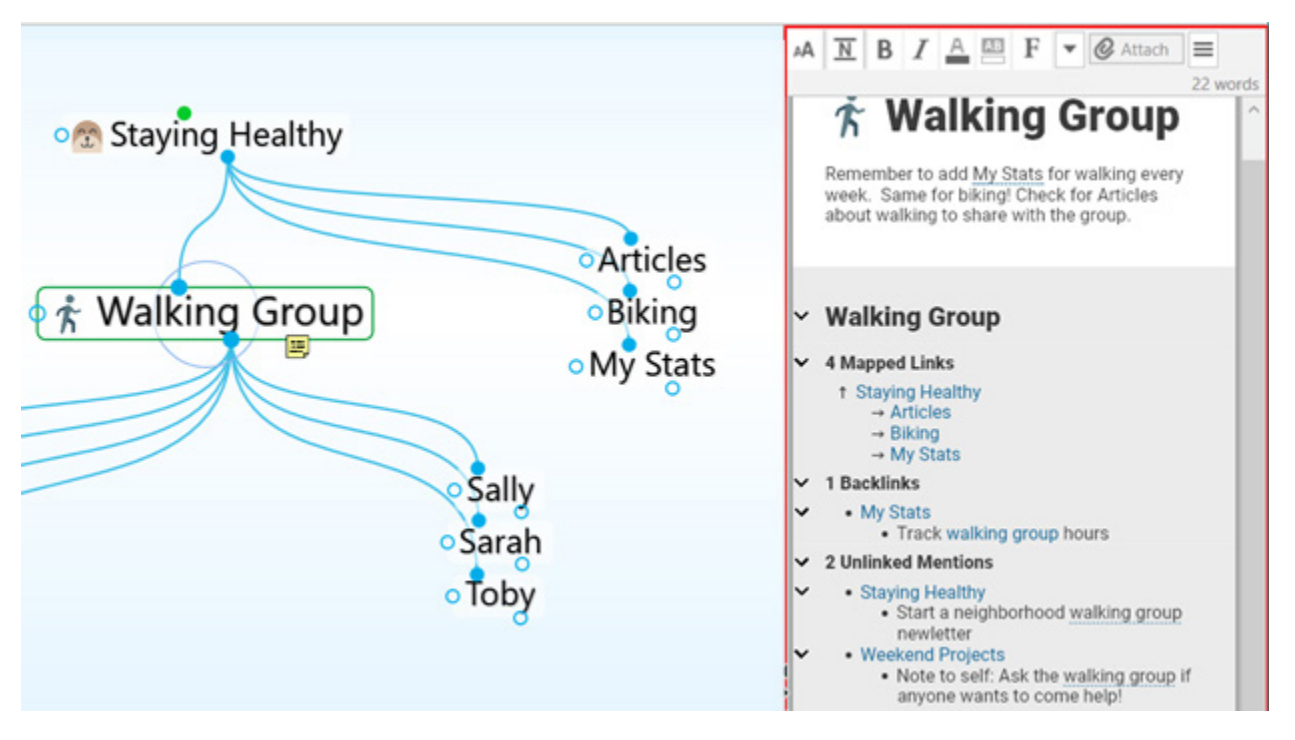

Figure 8. Content Area with Related Thoughts in the Footer

### **Using Related Thought Links**

You can open any related Thought by clicking its link in the Content Area footer. This enables you to add content to one Note from another via links or mentions.

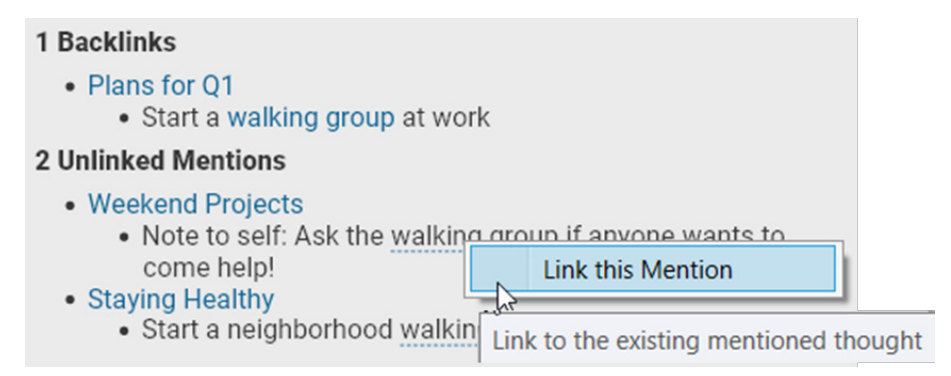

### Figure 9. Two Kinds of Links for Related Thoughts

- Click a solid **blue link** to activate that Thought.
- In the footer, click a <u>dashed underline</u> link to display the Link this Mention command. Once it's linked to the existing mentioned Thought, it will move from the Unlinked Mention section to the Backlinks section in the Content Area.

#### 2 Backlinks

- · Plans for Q1
  - Start a walking group at work
- Weekend Projects
  - Note to self: Ask the walking group if anyone wants to come help!

#### 1 Unlinked Mentions

- Staying Healthy
  - Start a neighborhood walking group newsletter

#### Figure 10. After an Unlinked Mention is Linked

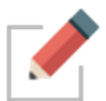

Note that while links appear in **blue** by default, you can easily change their color. To do so, select **Brain Theme** in the **Options** menu, then click the color of your choice on the **Colors** tab for the **Links** entry. Click **Save Theme** to save your change.

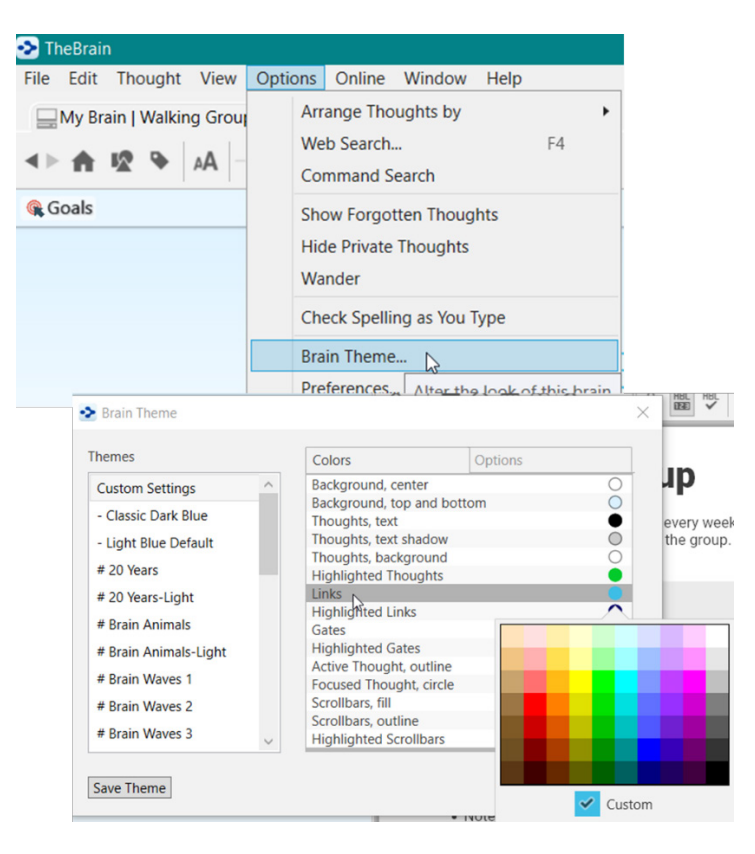

Figure 11. Changing Link Color for the Current Theme

### **Hiding or Showing Related Thoughts**

To hide mapped links, backlinks, or unlinked mentions in the Content Area:

• Right-click below the Notes, then click **Show Mapped Links**, **Show Backlinks**, and/or **Show Unlinked Mentions** in the context menu.

To restore the Thought names and/or links and mentions:

• Right-click within the Notes area and click **Show Mapped Links**, **Show Backlinks**, and/or **Show Unlinked Mentions** in the context menu.

Note that hiding or showing related Thoughts is global and applies to your entire Brain.

| $\dot{\star}$ Walking                                                                                                    | J Group                |  |  |  |  |  |  |
|----------------------------------------------------------------------------------------------------|------------------------|--|--|--|--|--|--|
| Remember to add <u>My Stats</u> for walking every week. Same for<br>biking! Check for Articles about walking instead of driving to<br>share with the group. |                        |  |  |  |  |  |  |
| ~                                                                                                    | Show Title             |  |  |  |  |  |  |
|                                                                                                    | Attachments as a List  |  |  |  |  |  |  |
|                                                                                                    | Show Mapped Links      |  |  |  |  |  |  |
| 5 Mapped Links 🗸                                                                                                    | Show Backlinks         |  |  |  |  |  |  |
| ↑ Staying Healthy<br>→ Articles<br>→ Biking                                                                                                    | Show Unlinked Mentions |  |  |  |  |  |  |

Figure 12. Context Menu Below Notes

You can also use the **Notes Editor** tab in **Preferences** to hide or display links and mentions in the Content Area.

| General                                                       |            |
|---------------------------------------------------------------|------------|
| Line Spacing:                                                 | 1.2 ~      |
| Thought Icon:                                                 | Inline Y   |
| Emoji Size:                                                   | Large ~    |
| Animation<br>Animate curso<br>Blink cursor<br>Highlight lines | s on hover |
| Links and Mentions                                            |            |
| ✓ Mapped links                                                |            |
| Backlinks                                                     |            |
| ✓ Unlinked men                                                | tions      |

Figure 13. Links and Mentions Section in Notes Editor Preferences

### **Collapsing and Expanding Related Thoughts Sections**

When you hover over the area to the left of the related Thoughts, you'll see down- and right-arrows.

- Click the down-arrow to the left of the current Thought name to collapse the entire list. This symbol will become a right-arrow which you can click to expand the entire list.
- Click any other down- or right-arrow to expand or collapse that section or item.

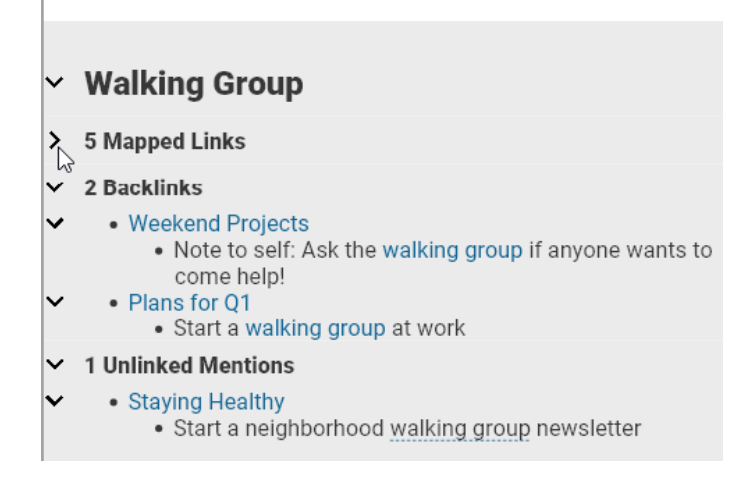

Figure 14. Collapsing or Expanding Sections

You can also collapse and expand sections within Note text in a similar way when Heading styles are used (see *Collapsing and Expanding Notes Sections* on page 4).

### **Aggregating Content**

The data in your Brain can be aggregated automatically with just a few simple mechanics. When data is aggregated you can see content from Notes about the same subject throughout the Thoughts in your Brain all at the same time. This ability is powerful and magical!

In the example below, the four backlinks comprise every Note that begins with a "George" heading throughout the Brain, organized by the name of the Thought that contains one or more "George" headings.

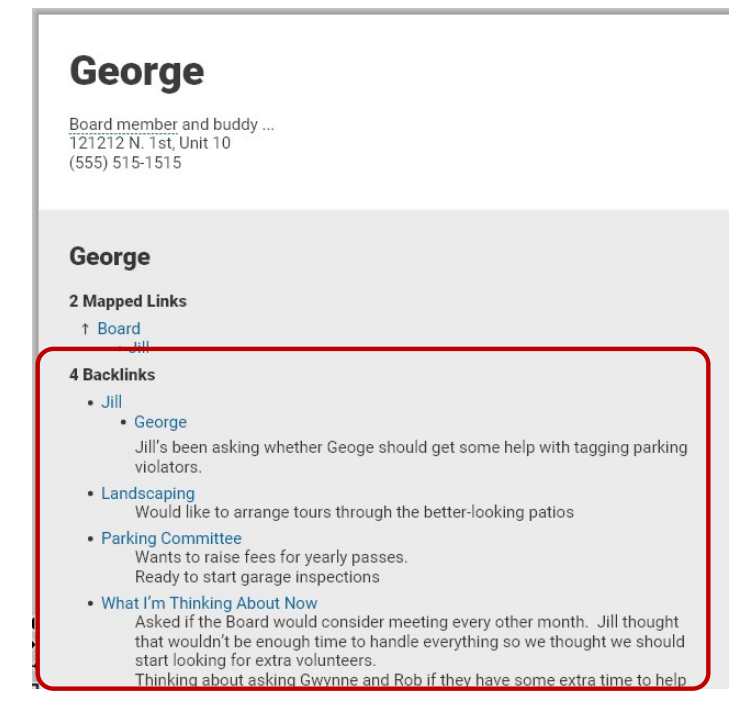

Figure 15. Aggregated Data for "George"

### To prepare data to be aggregated:

- 1. Create a Thought whose name represents the information you want to see aggregated. In the Figure 15 example, that Thought name is "George."
- 2. In any Thought that has information about "George" (following this example), precede the information with a standalone paragraph. This paragraph should simply have the text that matches the name of the Thought for which you want aggregated data—"George" in our example. The text should be attached to a Heading stye.

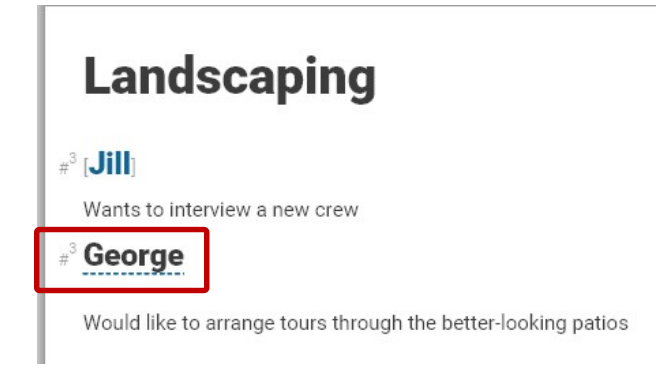

Figure 16. "George" is Formatted as a Heading 3

3. Link the Heading by right-clicking it, then selecting Link (Thought name).

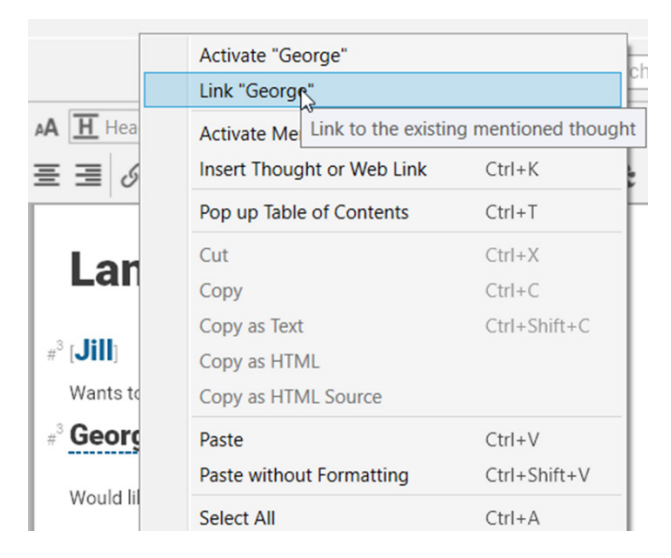

Figure 17. Linking the Heading to the Thought of the Same Name

4. In this scenario, the backlink content on the George Thought will display all text until it comes to the next #3 (Heading) formatted text.

Any time you activate the "George" Thought, you'll see the information aggregated, as in Figure 15.

## **View Attachments as a Slideshow**

The new Next and Previous navigational arrows in the top-right corner of the Content Area toolbar make it easy to browse through attachments or pictures within your Notes.

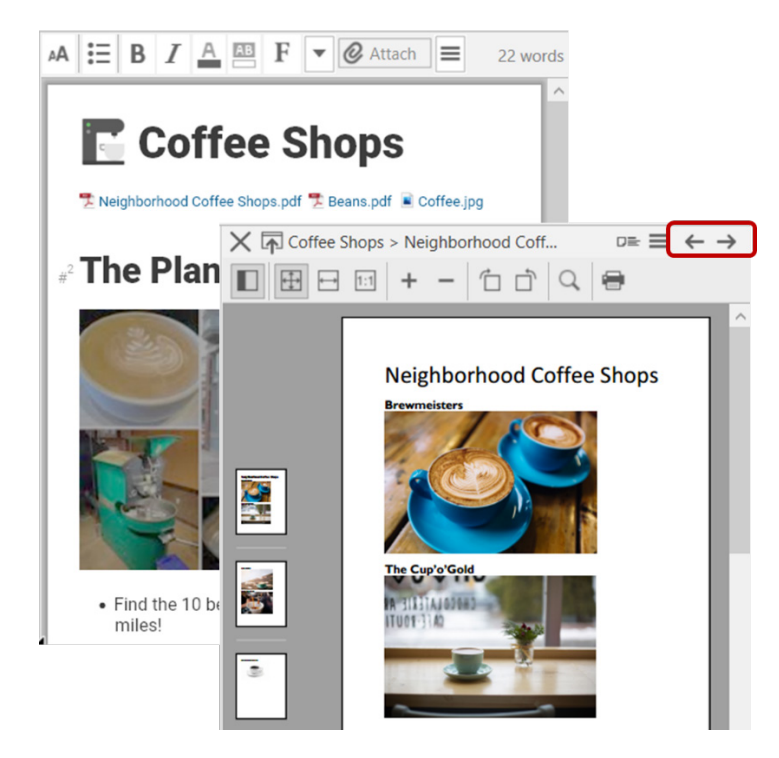

Figure 18. Next and Previous Arrows

### To view attachments as a slide show:

- Click the first attachment, then click the Next button to display the next attachment.
- For multi-page attachments, click a thumbnail to jump to a specific page.
- To return to the Notes, just click the Close button (X) at the start of the Notes toolbar (or keep clicking the Previous button until the Notes appear).

### To view pictures in Notes as a slide show:

• Double-click the image you want to see first to maximize it, then click the Next button to display the next picture.

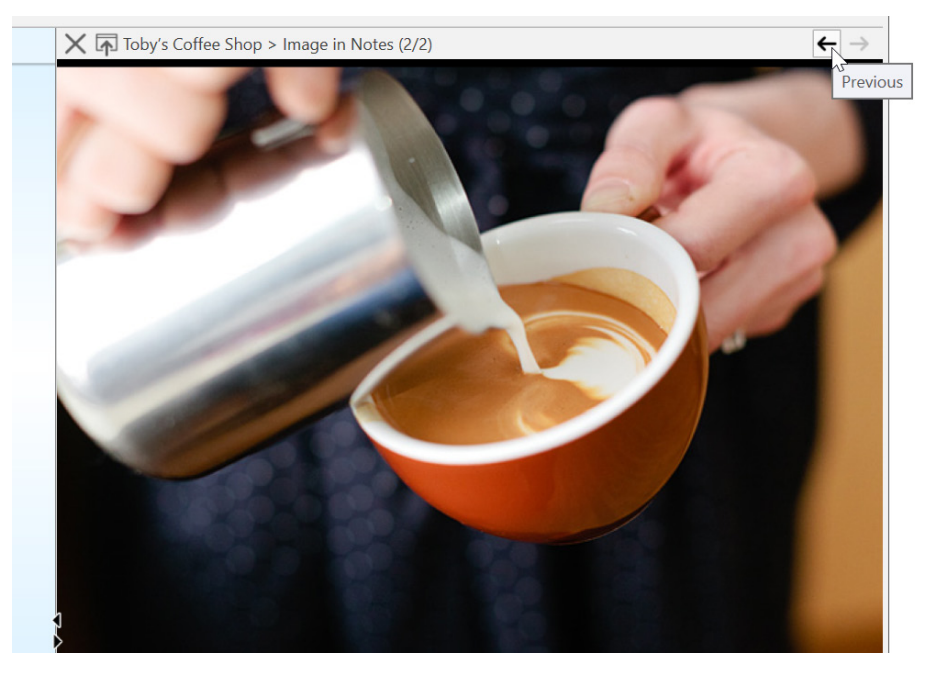

Figure 19. A Picture from Notes in Slideshow mode

## **Quick Thought Creation**

Now you can create a new Thought instantly from the Search box or within Notes or Events.

Say you'd like a "Monthly Meetings" Thought to be a child of "My Work," but you're not sure whether you already have a Thought with that name. You can begin by searching, and if it doesn't already exist, no need to retype the name.

### To create a new Thought using search:

- 1. Activate the Thought that should be the parent, child, or jump Thought of the new Thought.
- 2. Click in the Search box at the top-right corner of the window, then type the name of the Thought you're looking for, or want to create if it's not found.
- 3. If the Thought doesn't already exist and you want to create it:
  - Press the Enter key to create it as a child of the active Thought, or
  - Hold down the **Shift** key as you press the **Enter** key to create it as a parent of the active Thought, or
  - Hold down the **Ctrl** key as you press the **Enter** key to create it as a jump Thought of the active Thought, or

 Hold down the Ctrl key as you press the Shift key, then click on Create Orphan to create it as an orphan Thought

Your new Thought will be the active Thought.

|                                              | monthly meetings   |
|----------------------------------------------|--------------------|
| 0 matches                                    | 🗌 Childward only 📃 |
| + Create Child (Shift and or Ctrl to change) |                    |
| My Work                                      |                    |

Figure 20. Creating a Thought from the Search Box

To create a new Thought when searching finds an existing Thought:

 Press the up-arrow key. This highlights the default option—Create Child. Note that pressing the Enter key before pressing the up-arrow key activates the existing Thought.

|    | 2 matches                                                                 |     | Childward only |
|----|---------------------------------------------------------------------------|-----|----------------|
|    | + Create Child (Shift and or Ctrl to change<br>Thoughts, Links and Events | ge) |                |
|    | Monthly Meetings<br>Notes and Internal Attachments                        |     |                |
| M  | 🖲 My Work                                                                 |     |                |
|    |                                                                           |     |                |
|    |                                                                           |     |                |
| Мо | nthly Meetings                                                            |     |                |

#### Figure 21. Creating a Thought from the Search Box when the Thought is Found

2. Use any of the same key combinations for creating a new Thought from the Search box when a Thought isn't found.

#### To create a new Thought from within a Note:

- 1. Select the text within the Note for which you want to create a child, parent, or jump Thought.
- 2. Right-click the selected text, then click the **Insert Thought or Web Link** command. Optionally, you can revise the text in the new box that appears, if you want a different name for the new Thought.

- 3. Select a relationship for the new Thought:
  - Press the Enter key to create it as a child of the active Thought, or
  - Hold down the **Shift** key as you press the **Enter** key to create it as a parent of the active Thought, or
  - Hold down the **Ctrl** key as you press the **Enter** key to create it as a jump Thought of the active Thought

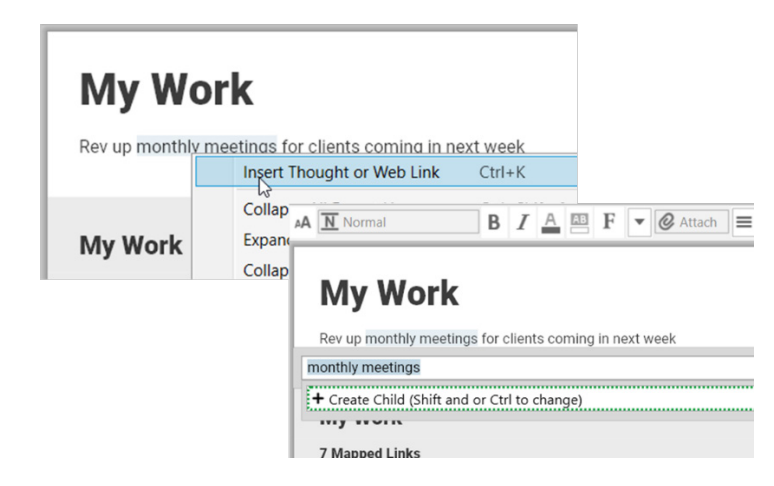

Figure 22. Creating a Thought from a Note

### To create a new Thought from within an Event:

- 1. Open an existing Event or click and drag from the start to finish times in the timeline to create a new Event.
- 2. Type a name for the new Thought where you see "No thought or link" at the top of the Event box. A new orphan Thought will be created with that name.

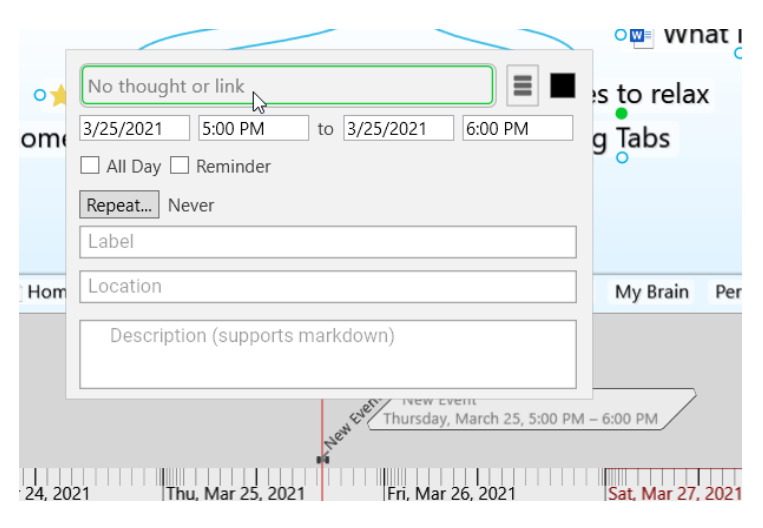

Figure 23. Creating a Thought from an Event

## **Fast Linking and Creating from Notes**

Pressing Ctrl/Cmd+K is a shortcut to:

- Insert a link to an existing Thought
- Create a new Thought
- Link to a URL
- Edit or remove a link

### After you press Ctrl/Cmd+K:

- 1. An edit box opens so you can begin typing a URL or the name of the Thought you want to perform any of these activities on. Or, if you select text or a URL first, that text will appear in the edit box.
- 2. Double-click the entry that appears to insert a link to that item in the Note. For example, double-clicking "Volunteer Opportunities" in the example below creates a link to that Thought in the Notes for Goals.

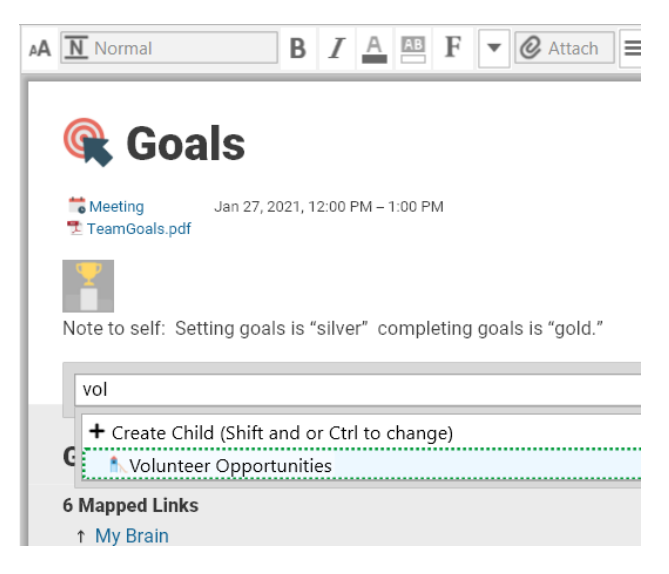

Figure 24. The Ctrl/Cmd+K Shortcut

- 2. If an existing link is selected, you're ready to begin editing it. To remove the link, just delete its name in the edit box.
- 3. If you type a URL, it will be inserted.

The link command includes all the features of **Quick Thought Creation** so you can insert all types of relationships easily.

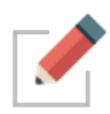

Alternatively, you can type [[ to link or create thoughts.

## **Using Drag and Drop within Notes**

Now you can move images, links, and text in a Note via drag and drop. You can also drag Note content to external applications.

### To move text:

• First select the text, then drag the selection

### To move an image or link

• Start dragging it, then drop it when the cursor is where you want the image or link to be

Want to stop dragging? Just press the Escape key.

## **Other New Notes Features**

You'll find the following when you begin using Notes in TheBrain 12:

- Thought and URL links have a cleaner look—the trailing icon is gone.
- When Note text is selected and you paste in a URL, the selected text is automatically linked to the URL.
- By default, "smart quotes" (differentiated quotation marks) are inserted automatically. This means that the opening quotation mark looks different from the closing quotation mark you insert before and after words or phrases.
- When you rename a Thought, any references to it from other Notes are automatically updated with the new name.
- You can create your own keyboard shortcuts to switch text justification in Notes between left, center, and right. Go to the **Keyboard** tab in **Preferences** and expand the **Notes** section.

| Preferences |                      |                           |                      |                                       |
|-------------|----------------------|---------------------------|----------------------|---------------------------------------|
| ok & Feel   | Behavior             | Notes Editor              | System               | Keyboard                              |
|             | Type keyb            | oard shortcut. Esc to can | cel. Delete to remov | ve.                                   |
|             |                      | Center Justify Te         | ext                  |                                       |
| Application | 1                    |                           |                      | ^                                     |
| Attachment  | ts                   |                           |                      |                                       |
| Brain       |                      |                           |                      |                                       |
| Edit        |                      |                           |                      |                                       |
| Link        |                      |                           |                      |                                       |
| Media       |                      |                           |                      |                                       |
| Navigation  |                      |                           |                      |                                       |
| V Notes     |                      |                           |                      |                                       |
| 1 Link as   | Parent               |                           |                      |                                       |
| 1 Link as   | Child                |                           |                      |                                       |
| ← Link a    | s Jump               |                           |                      |                                       |
| Apply Co    | ode Paragraph Style  |                           |                      |                                       |
| Apply H     | eading (H3) Style    |                           |                      |                                       |
| Apply N     | ormal Paragraph Sty  | le                        |                      |                                       |
| Apply Su    | ubheading (H4) Style | •                         |                      |                                       |
| Apply St    | ubtitle (H2) Style   |                           |                      |                                       |
| Apply In    | tie (H1) Style       |                           |                      | Ctol - D                              |
| Bold        |                      |                           |                      | CtrI+B                                |
| Center J    | usury lext           |                           |                      | · · · · · · · · · · · · · · · · · · · |
|             |                      |                           |                      |                                       |
| Search comm | ands                 | Expand All Colla          | apse All             | =                                     |

Figure 25. Creating Keyboard Shortcuts for Text Alignment in Notes

• You can toggle to a "compact" Notes toolbar from the toolbar itself.

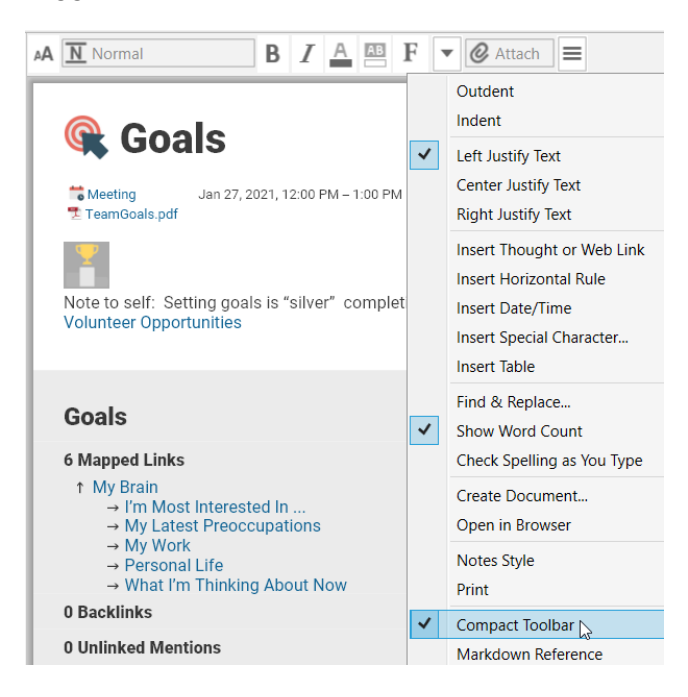

Figure 26. Expanding the Compact Toolbar from the Toolbar More Command

• Under Windows you'll notice improved scrolling when you're using the mouse wheel or touchpad.

Additional Notes enhancements are described in the sections below.

### **Content Only Mode**

You can access most features and functionality right from within the Content Area. This means that the Plex can be hidden while you concentrate on writing and other tasks that are easier in a larger work space.

### **Previewing Notes in the Plex**

With the optional **Show notes indicators** preference enabled in the Plex, small icons appear on Thoughts containing Notes. Now, you can hover over these icons to get an instant view of the corresponding Note.

| Preferences            |                  |
|------------------------|------------------|
| Look & Feel Behavior   | n Notes I        |
| User Interface         | bar              |
| Theme:                 | Light Y          |
| Animation              |                  |
| Speed:                 | Fast             |
| Wander Delay: (0s)     | Fast             |
| Thoughts               |                  |
| Spacing:               | Narrow           |
| Tags text:             | Show on hover    |
| Tags icons:            | Show always      |
| Show events indicators | wew and mapped I |

Figure 27. "Show notes indicators" is Enabled

Content previews also appear, by default, based on Search box results. This setting is on the **Behaviors** tab in **Preferences**.

| Content Previews                           |                       |   |
|--------------------------------------------|-----------------------|---|
| On click attachment:                       | Preview when possible | ~ |
| Show content previews when searching       |                       |   |
| Automatically start playback of media atta | ichments              |   |
| Show page thumbnails in PDF preview        |                       |   |
| Embedded browser for web links             |                       |   |
|                                            | N                     |   |

Figure 28. "Show content previews when searching" is Enabled

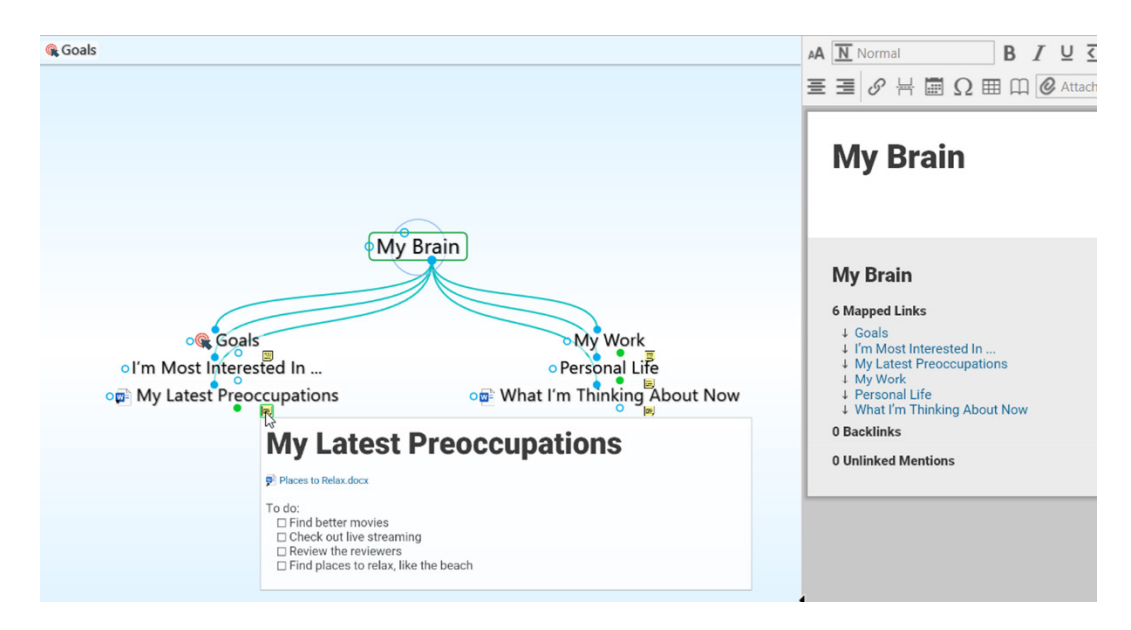

Figure 29. Content is Shown on Hover Over Notes Icon

### **More Stylish Notes Styles**

Your headings can be more expressive—you have access to ALL CAPS, variable letter spacing, and alternative colors. You also have more control over sizing.

- New commands to copy, paste, import, and export styles make it easier to create new styles.
- A variety of new built-in styles are also included. Prebuilt styles are grouped into Light, Dark, and Fun sections.

| Edit Notes Style                                                                                                    |                                                                                                    |   |
|----------------------------------------------------------------------------------------------------|----------------------------------------------------------------------------------------------------|---|
| Click a paragraph or<br>heading to change the<br>font, justification and<br>line settings for that<br>paragraph type. | Title Example Text                                                                                                    | / |
| Colors<br>Text<br>Link                                                                                                | Click here to change settings for normal paragraphs. Clicking a title or<br>heading to change their settings. Colors can be modified using the controls<br>to the left.                                         |   |
| Page<br>Cursor<br>Edge<br>Background                                                                                  | <ul> <li>Heading Example Text</li> </ul>                                                                                                    |   |
| Heading Sizes<br>Small<br>Medium                                                                                      | Lorem ipsum dolor sit amet, consectetur adipiscing elit, sed do eiusmod<br>tempor incididunt ut labore et dolore magna aliqua. Dolor sed viverra ipsum<br>nunc aliquet bibendum enim. <u>Link example text.</u> |   |
| Large                                                                                                    | <ul> <li>Subheading Example Text</li> </ul>                                                                                                    |   |
| Prebuilt Styles                                                                                                    | Egestas egestas fringilla phasellus faucibus scelerisque eleifend. Sagittis<br>orci a scelerisque purus semper eget duis. Nulla pharetra diam sit amet nisl                                                     |   |
| Custom                                                                                                    | Copy Notes Style t orci nulla. Pharetra vel turpis nunc eget lorem dolor.                                                                                                    |   |
| Light                                                                                                    | Paste Notes Style et netus et malesuada.                                                                                                    |   |
| Modern                                                                                                    | Paste Colors Only                                                                                                    |   |
| Magazine                                                                                                    | Export Notes Style Iodo sed egestas egestas.                                                                                                    |   |
| Del Rey                                                                                                    | Import Notes Style pdio pellentesque diam.                                                                                                    |   |
| Brochure                                                                                                    | <ul> <li>Pharetra vel turpis nunc eget lorem dolor sed viverra.</li> <li>Porte nibb venenatio grap and falla aget</li> </ul>                                                                                    |   |
| Deco                                                                                                    | • Forta mon veneriatis cras sed fells eget.                                                                                                    |   |
| Del Mar                                                                                                    | Etiam tempor orci eu lobortis elementum nibh tellus molestie. Negue                                                                                                    | 1 |

Figure 30. TheBrain 12 Edit Notes Style Window

### To modify styles:

1. Click the **More** button, then click the **Notes Style** command (or if the Notes toolbar is expanded, just click the **Notes Style** icon).

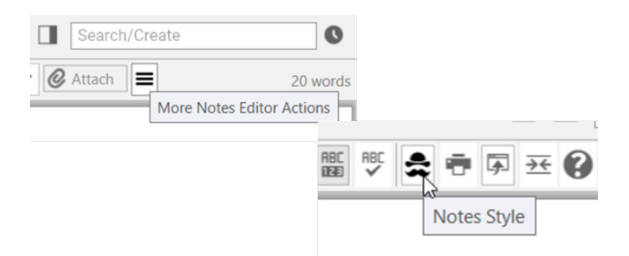

Figure 31. Opening the Edit Notes Style Window

2. Right-click within the sample text of the item you want to change, for example, "Heading Example Text."

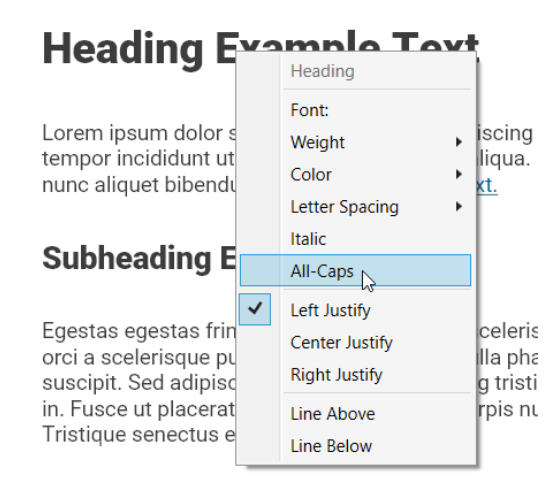

Figure 32. Choice for Formatting Styles

 Click the Apply button or press the Enter key to save your change and close the window. Your change will be made in all Notes that have those headings.

| Homeown<br>Minutes at-a                                                     | ers Association                                                                                          |            |
|-----------------------------------------------------------------------------|----------------------------------------------------------------------------------------------------|------------|
| Meeting called to order<br>Last month's Minutes a<br>Carly introduced guest | Homeowners A                                                                                             | ssociation |
|                                                                             | MINUTES AT-A-G                                                                                           | LANCE      |
|                                                                             | Meeting called to order at 7PM<br>Last month's Minutes approved<br>Carly introduced guest from paving co | ompany     |

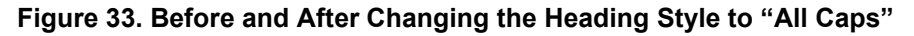

# Keyboard Shortcut for Links, Attachments, and Check Boxes in Notes

When your fingers are already on the keyboard, there's a new keyboard shortcut in town that can save you a mouse click: **Ctrl/Cmd+L** 

- 1. Make sure the text cursor is already blinking someplace within the Note, then use the standard navigating keys to move the insertion point to any of these items:
  - An item in a check box list
  - A link

- An attachment
- Press Ctrl/Cmd+L to toggle a check box on or off, follow a link, or open an attachment.

\* Organizations to research:

[Lpcal Volunteer Opportunities Near Me | Red Cross]

- CountyWide Volunteers for Yout
- Local Kids Clubs

To do:

□ Join \*We Do It\*

□ Find the best newsletter program for mass mailing

Contact the center

### **#**<sup>3</sup> Neighborhood Council Activities

Make sure to sign up for the park cleanup project before the pc about what's the best way to get everyone involved. See if any

Figure 34. Pressing Ctrl/Cmd+L Will Open the Link

### Tab Key Functionality in the Notes Editor

When you're typing in the Notes editor, the **Tab** key performs different functions based on:

- Where the cursor is
- Whether text is selected

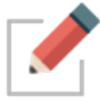

As in most text processing software, holding the **Shift** key while pressing the **Tab** key reverses the direction of the action. For example, wherever pressing **Tab** shifts text to the right, pressing **Shift+Tab** shifts text to the left.

### If no text is selected and the cursor is within or at the start of a paragraph:

• The **first line** of the paragraph (whether it is one line or many) is indented approximately five spaces each time the **Tab** key is pressed.

### When the cursor is in a list item (bullets/check boxes/numbered lines):

 The entire list entry is indented approximately five spaces each time the Tab key is pressed.

### When the cursor is in a title, subtitle, heading, or subheading:

The level of the heading is decreased each time the Tab key is pressed. The heading level is increased each time Shift+Tab is pressed. For example, to change a Heading 4 to a Heading 3, you would click in the text and press Shift+Tab. (Heading 3 is a "higher level" than Heading 4.)

### When the cursor is in a table:

• Pressing the **Tab** key moves the cursor to the next cell.

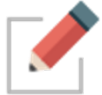

Tab characters can't be inserted into the middle of a line of text. If you want to align text into columns, it's most efficient to format using a table.

## **New Dynamic To-Do Lists**

Now your to-do lists can practically complete themselves! Just as in previous versions of TheBrain, you can create to-do lists within Notes by attaching text to the **Checkbox List** style.

| Volunteer Opp VolunteerMatch - Where Volunteering Begins                                     | portunities                                                                                                    |
|----------------------------------------------------------------------------------------------|----------------------------------------------------------------------------------------------------|
| Organizations                                                                                | A Checkbox, List <b>B</b> $I \cup \overline{\Omega}$<br>$\Xi \equiv \mathscr{O} \not\models Select paragraph style to apply$ |
| Organizations to research:                                                                   |                                                                                                    |
| Local Volunteer Opportunities Near M     CountyWide Volunteers for Yout     Local Kids Clubs | e   Red Cross                                                                                                    |
| To do:<br>Join We Do It<br>Find the best newsletter program for n<br>Contact the center      | nass mailing                                                                                                    |

Figure 35. A Check List in a Note

As before, when you complete an item, you can click the check box and it's virtually checked off your list.

To do:

- Join \*We Do It\*
- Find the best newsletter program for mass mailing
- Contact the center

### Figure 36. A Completed To-Do Item

### Now you can see ALL of your to-do items in one place. To do so:

 Click the **Right Panel** button in the upper-right area next to the Search box or click the **To Do List** command on the **View** menu.

### **Merging Thoughts**

|                              | File Edit 1  | [hought    | View | Options             | Online | Window           | Help               |         |
|------------------------------|--------------|------------|------|---------------------|--------|------------------|--------------------|---------|
|                              | My Brain     | n   Volunt | ~    | Normal              |        | Ctrl+S           | Shift+1            |         |
|                              | <► ♠ 8       | • 2        |      | Outline<br>Mind Map |        | Ctrl+9<br>Ctrl+9 | Shift+2<br>Shift+3 |         |
|                              | <b>Goals</b> |            |      | Expand All          |        | Ctrl+(           | )                  |         |
|                              |              |            |      | Collapse All        |        | Ctrl+9           | 9                  |         |
| Search/Create                | 0            |            |      | Zoom In             |        | Ctrl+=           | =                  |         |
| o Do List Right Panel Report |              |            |      | Zoom Out            |        | Ctrl+-           |                    |         |
|                              |              |            |      | Open Brain          | Вох    |                  |                    |         |
|                              |              |            |      | To Do List          | 2      |                  |                    | cur     |
|                              |              |            |      | Report              | Toggle | the displa       | y of the t         | to do l |

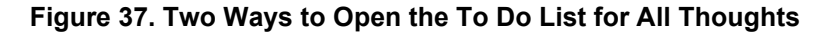

The To Do List panel is displayed:

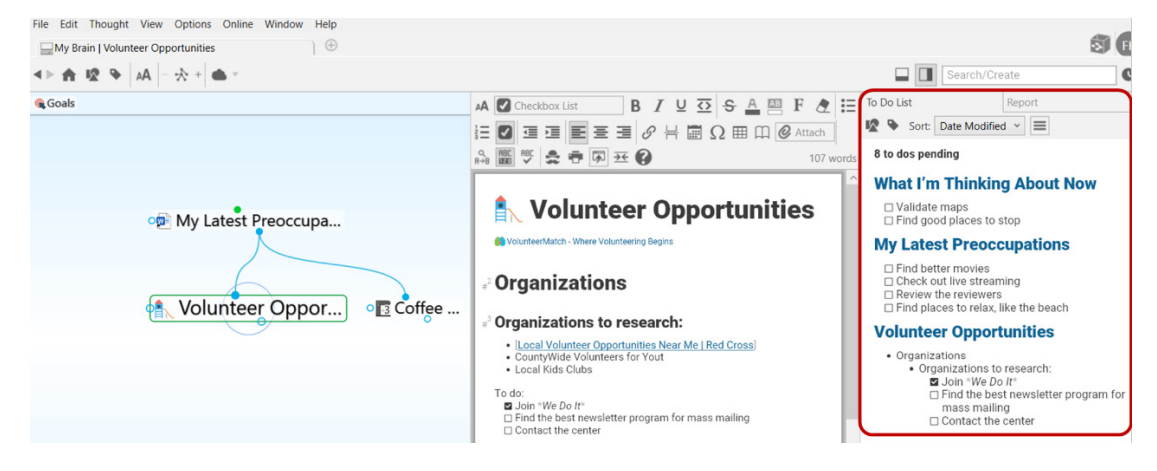

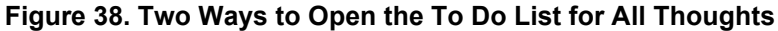

When you click a check box in one location, such as the To Do List panel, it is automatically checked off in the other location (the Thought) and vice versa.

## **Merging Thoughts**

Now you can automatically merge multiple Thoughts that refer to the same thing. You can combine the links, attachments, and Notes so that the resulting Thought has all of the information from those multiple Thoughts.

### To merge Thoughts:

 Ctrl+click on two or more Thoughts that you want to merge into a single Thought. The Thought names will automatically appear in the selection box.

| Selected (3) | $\otimes$ | <b>Goals</b>               |                                   |                       |
|--------------|-----------|----------------------------|-----------------------------------|-----------------------|
| Grover Park  |           |                            |                                   |                       |
| Library      |           |                            |                                   |                       |
| Venice Beach | 1         |                            |                                   |                       |
|              | Сору      | 3 Thoughts                 | <ul> <li>Personal Life</li> </ul> |                       |
|              | Сору      | as Text Outline            |                                   |                       |
|              | Сору      | as Text Outline with Notes |                                   |                       |
|              | Creat     | e Document                 |                                   | o <del>x</del> Top Pr |
|              | Merg      | e 3 Thoughts               | 👳 Places to rela                  | x •Homeow             |
|              | Forge     | et 3 Tho Merge 3 thoughts  |                                   | • Using Ta            |
|              | <u></u>   | é Grover Pa<br>e Library   | ark) •                            | Venice Beach }        |

2. Right-click in the selection box, then click Merge (n) Thoughts.

Figure 39. Merging Three Selected Thoughts into One

When you activate the new Thought, you'll see all content that was in each of the standalone Thoughts. The name of the new Thought becomes a combination of the formerly separate Thoughts, in alphabetical order.

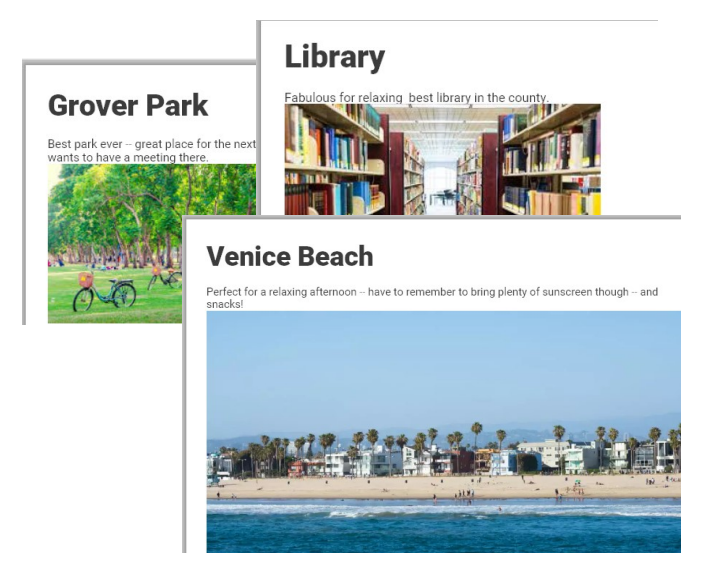

Figure 40. Original Content Area of Three Thoughts Before Merging

| <b>€</b> Goals                                                                  | 🗚 🕅 Normal 🛛 B I U 🖸 S 🛕 🖾 F 🗶 🗄 🗄 🖉 🗐 🗐 🗮 🚍 🚍                                                                                         |
|---------------------------------------------------------------------------------|----------------------------------------------------------------------------------------------------|
|                                                                                 |                                                                                                    |
|                                                                                 | Grover Park, Library, Venice Beach                                                                                                    |
| Grover Park, Library, Venice                                                    | Best park ever – great place for the next picnic. Also has tennis courts and a carousel! See if the HOA wants to have a meeting there. |
|                                                                                 | Fabulous for relaxing - best library in the county.                                                                                    |
|                                                                                 | Perfect for a relaxing afternoon have to remember to bring plenty of sunscreen though and snacks!                                      |
| ৰ 🕨 🔄 Homeowners As Personal Life My Work 🐁 Volunteer Oppor Grover Park, Librar |                                                                                                    |

Figure 41. After Merging

## **Encrypting Individual File Attachments**

Now you can encrypt Individual file attachments within your Brain using the **Encrypt** command on an attachment's context menu.

AES 256 bit encryption ensures that without the password, it is impossible to recover the file contents from the encrypted file—even with administrator access to the machine where the file is stored on a local computer or remote cloud server.

Encrypted files cannot be searched and can only be decrypted via Windows and macOS versions of TheBrain. These files are completely inaccessible even to your hosting provider whether that be a private TeamBrain Enterprise Server or TheBrain Technologies Cloud Server.

### To encrypt a file:

1. Right-click the attachment, then click **Encrypt** in the context menu.

| HOA Financial Report.docx<br>Internal<br>11.83 KiB<br>Modified: Today, 10:18:54 PM<br>Created: Today, 10:22:23 PM       Open       Ctrl+O         Copy       Cut       Delete       Copy         Cut       Move File out of Brain       Copy File out of Brain       Copy File out of Brain         Copy File out of Brain       Copy File Path<br>Show in Explorer       Encrypt       Encrypt this attachment | X In Hom | neowners Association > HOA Financial Re |                      |              | $\equiv \leftarrow \rightarrow$ |
|----------------------------------------------------------------------------------------------------|----------|-----------------------------------------|----------------------|--------------|---------------------------------|
| HOA Financial Report.docx<br>Internal<br>11.83 KiB<br>Modified: Today, 10:18:54 PM<br>Created: Today, 10:22:23 PM<br>Copy<br>Cut<br>Move File out of Brain<br>Copy File out of Brain<br>Copy File out of Brain<br>Copy File Path<br>Show in Explorer<br>Encrypt<br>Encrypt this attachment                                                                                                    |          |                                         | Open                 | Ctrl+O       |                                 |
| Internation       Properties         Modified: Today, 10:18:54 PM       Delete         Created: Today, 10:22:23 PM       Copy         Cut       Move File out of Brain         Copy File out of Brain       Copy File out of Brain         Copy File Path       Show in Explorer         Encrypt this attachment                                                                                                |          | HOA Financial Report.docx               | Rename               |              |                                 |
| Modified: Today, 10:18:54 PM<br>Created: Today, 10:22:23 PM<br>Cut<br>Move File out of Brain<br>Copy File out of Brain<br>Copy File out of Brain<br>Copy File Path<br>Show in Explorer<br>Encrypt this attachment                                                                                                    | WE       | 11.83 KiB                               | Properties           |              |                                 |
| Created: Ioday, 10:22:23 PM Copy Cut Move File out of Brain Copy File out of Brain Copy File Path Show in Explorer Encrypt                                                                                                    |          | Modified: Today, 10:18:54 PM            | Delete               |              |                                 |
| Cut<br>Cut<br>Move File out of Brain<br>Copy File out of Brain<br>Copy File Path<br>Show in Explorer<br>Encrypt<br>Encrypt this attachment                                                                                                    |          | Created: Today, 10:22:23 PM             | Conv                 |              |                                 |
| Cut<br>Move File out of Brain<br>Copy File out of Brain<br>Copy File Path<br>Show in Explorer<br>Encrypt<br>Encrypt this attachment                                                                                                    |          |                                         | Сору                 |              |                                 |
| Move File out of Brain<br>Copy File out of Brain<br>Copy File Path<br>Show in Explorer<br>Encrypt                                                                                                    |          |                                         | Cut                  |              |                                 |
| Copy File out of Brain<br>Copy File Path<br>Show in Explorer<br>Encrypt                                                                                                    |          |                                         | Move File out of Br  | rain         |                                 |
| Copy File Path<br>Show in Explorer<br>Encrypt                                                                                                    |          |                                         | Copy File out of Bra | ain          |                                 |
| Show in Explorer Encrypt                                                                                                    |          |                                         | Copy File Path       |              |                                 |
| Encrypt this attachment                                                                                                    |          |                                         | Show in Evolorer     |              |                                 |
| Encrypt this attachment                                                                                                    |          |                                         | Show in Explorer     |              |                                 |
| Encrypt this attachment                                                                                                    |          |                                         | Encrypt              |              |                                 |
|                                                                                                    |          |                                         | Encrypt thi          | s attachment |                                 |

Figure 42. After Clicking on the Attachment's Context Menu

2. Type in the prompt you want the user to see when they attempt to open the file, type a password, click the check box confirming that the file cannot be opened if the password is lost, then click the **Encrypt** button.

| 📀 Encrypt HOA Fi | nancial Report.docx                                                                                                    | × |
|------------------|----------------------------------------------------------------------------------------------------|---|
|                  | This file is extremely sensitive. Only Board members and the Property Manager will be given the password.                                                      |   |
| Prompt:          |                                                                                                    |   |
| Password:        | abcxyz!@#\$<br>The contents will be irretrievable if the password is lost.<br>Edits made to encrypted files will be automatically discarded.<br>Encrypt Cancel |   |

Figure 43. Example Encryption Details

3. Whenever someone attempts to open the file, they'll see the prompt you entered. They will have to enter the correct password, then click the **Decrypt** button. After that the file can be opened by clicking on it.

| This file is extremely so<br>the password. | ensitive. Only Board members and the Property Manager will be given                                                                                                    |
|--------------------------------------------|----------------------------------------------------------------------------------------------------|
| •••••                                      | Decrypt                                                                                                    |
|                                            | Homeowners Association > HOA Financial Report.docx.brenc<br>HOA Financial Report.docx.brenc<br>Internal<br>12.17 KiB<br>Modified: Today, 10:25:57 PM<br>Created: Today, 10:25:57 PM |

Figure 44. Decrypting and Opening the File

## **More Improvements Throughout**

You'll find many other enhancements throughout TheBrain 12. Here are some of the highlights:

• You can find and execute commands from the Search box. To begin, type a forward slash (/) in the Search box. An alphabetical list will appear. The list will be fine-tuned to match what you type.

| 308 | Commands                                 |
|-----|------------------------------------------|
| /   | Application > About                      |
| /   | Application > Offline License Activation |
| 1   | Application > Check for Update           |
| 1   | Application > Exit                       |
| /   | Application > Export Shortcuts           |
| 1   | Application > Import Shortcuts           |
| /   | Application > Manage Endpoints           |
| /   | Application > Open Log Directory         |
| /   | Application > Preferences • Ctrl+,       |
| 1   | Application > Show Account Info          |
| /   | Application > Show Tips                  |
| 1   | Application > Tutorials                  |
|     |                                          |

Figure 45. Executing a Command from the Search Box

- The Wander algorithm has been improved so that you'll be less likely to revisit the same thoughts.
- The initial startup time has been improved along with other performance optimizations.
- There's better rendering of forgotten Thoughts in the Plex.
- Event colors now inherit from associated Thoughts.

- Events now support spellcheck and markdown formatting in descriptions.
- You can create a Thought and attach a URL in one step by entering a URL in either the Thought creation or Search box.
- There are many additional **Preference** settings available to suit your personal workflow.
- Intelligence has been enhanced to recognize plural and singular forms of the same word. This helps find context-sensitive matches in irregular cases such as *phenomenon* and *phenomena*.
- Now you'll see clear Search feedback when searches are fully completed.